## Assign Stage List to Doc Code

04/10/2025 3:29 pm MDT

After adding stages to a stage list, the list can be assigned to one or more doc codes. To assign a stage list to a doc code, navigate to **Project Menu > Cards > Code List.** If you are looking to change an active stage list mid-project, see our support article: Update/Change Stage List Mid-Project.

## Assign stage list

By default, a stage list will automatically be assigned to each doc code based on the project template settings (Project Menu > Set Up > Project Template > Project Settings).

To assign a different stage list to a doc code, click on the stage list (directly in the grid) for the appropriate doc code and choose a different list from the available options. Once the new stage list is selected, click "Save" (bottom right).

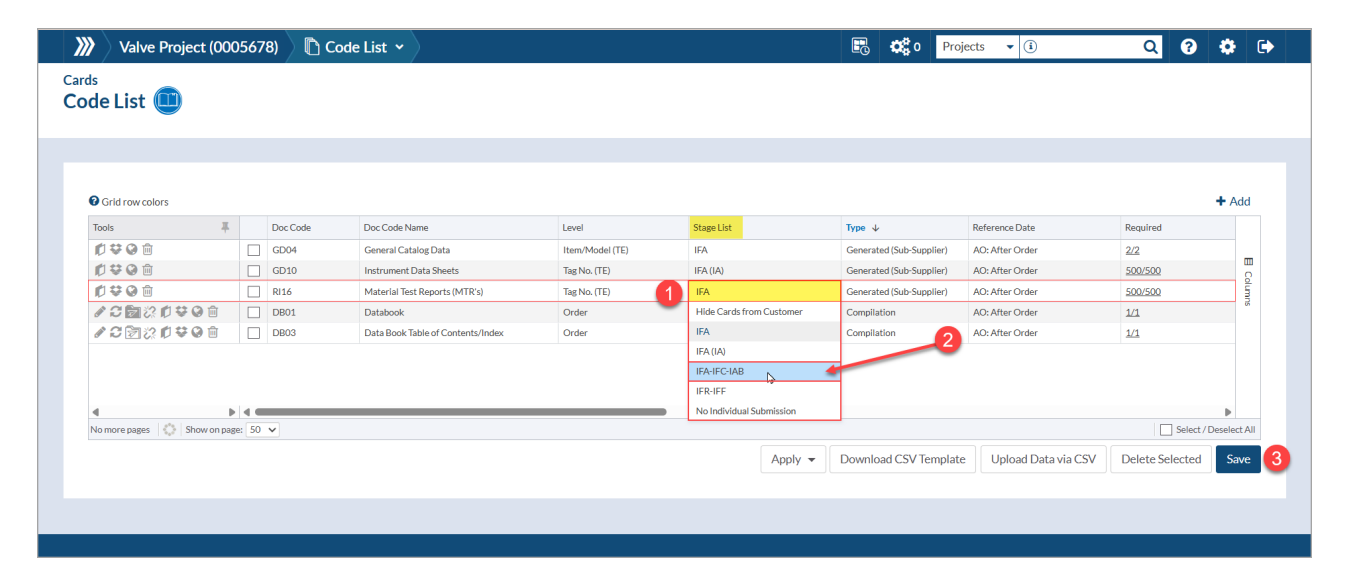

If a new stage list was added at the Admin level, the list will need to be imported into the project before it can be used. To do this, navigate to **Project Menu > Set Up > Stage Lists.** Click the import icon in the grid (top right), select the list, and click "Save."

| 👌 Valve Pro        | oject (0005678) 🛛 🐼 Stage Lists | • • |                                        |                    |                | 8    | <b>0</b> 000 | Projects 🔹 🛈 | Q | 8 | ٠   | • |
|--------------------|---------------------------------|-----|----------------------------------------|--------------------|----------------|------|--------------|--------------|---|---|-----|---|
| up<br>age Lists 🌘  |                                 |     |                                        |                    |                |      |              |              |   |   |     |   |
| Grid Row Colors    |                                 |     |                                        |                    |                |      |              |              |   |   |     | 1 |
| Stage Lists        |                                 |     |                                        |                    |                |      |              |              |   |   | + ± | 1 |
| Tools              | Name†                           |     | Import from Instance                   |                    |                |      | ×            |              |   |   |     |   |
| 1 A A A            | Hide Cards from Customer        |     |                                        |                    |                |      |              |              |   |   |     |   |
| 10                 | IEA                             |     | Import Stage Lists from Instance Lists |                    |                |      |              |              |   |   |     |   |
| 10                 | IEA.(IA)                        |     | Select                                 | Name †             | Owner          |      |              |              |   |   |     |   |
| 00                 |                                 | 2   | <b>V</b>                               | IFA-IFC-IAB        | Alysha Mosveen |      |              |              |   |   |     |   |
| 100                | No Individual Submission        |     |                                        | IFI (No Return)    | Alysha Mosveen |      |              |              |   |   |     |   |
| No more pages      | Show on page: 20 🗸              |     | No more pages                          | Show on page: 20 • | v              |      |              |              |   |   |     |   |
| Hide disabled stag | ge lists                        |     |                                        |                    |                |      |              |              |   |   |     |   |
|                    |                                 |     |                                        |                    | 3              | Save |              |              |   |   |     |   |
|                    |                                 |     |                                        |                    |                | 0    |              |              |   |   |     |   |
|                    |                                 |     |                                        |                    |                |      |              |              |   |   |     |   |
|                    |                                 |     |                                        |                    |                |      |              |              |   |   |     |   |
|                    |                                 |     |                                        |                    |                |      |              |              |   |   |     |   |

## Next steps:

l

1. Stage List Workflow (Example)